# 使用RADIUS伺服器的EAP身份驗證

### 目錄

 箇介

 必要條件

 需求

 採用元件

 慣例

 設定

 網路EAP或使用EAP的開放式身份驗證

 定義身份驗證伺服器

 定義客戶端身份驗證方法

 驗證

 疑難排解

 疑難排解程式

 指令疑難排解

 損弱資訊

## <u>簡介</u>

本檔案將提供基於Cisco IOS®的存取點的組態範例,以針對RADIUS伺服器存取的資料庫,對無線 使用者進行可擴充驗證通訊協定(EAP)驗證。

由於接入點在EAP中扮演被動角色(將來自客戶端的無線資料包橋接為目的地為身份驗證伺服器的 有線資料包,反之亦然),此配置實際上用於所有EAP方法。這些方法包括(但不限於)LEAP、受 保護的EAP(PEAP)-MS-Challenge握手身份驗證協定(CHAP)版本2、PEAP — 通用令牌卡(GTC)、 通過安全隧道的EAP-Flexible身份驗證(FAST)、EAP — 傳輸層安全(TLS)和EAP — 隧道 TLS(TTLS)。 您必須為每個EAP方法正確配置身份驗證伺服器。

本文說明如何設定存取點(AP)和RADIUS伺服器,即本檔案組態範例中的Cisco Secure ACS。

## <u>必要條件</u>

### <u>需求</u>

嘗試此組態之前,請確保符合以下要求:

- 您熟悉Cisco IOS GUI或CLI。
- 您熟悉EAP身份驗證背後的概念。

### <u>採用元件</u>

本文中的資訊係根據以下軟體和硬體版本:

- 運行Cisco IOS的Cisco Aironet AP產品。
- 假設網路中只有一個虛擬LAN(VLAN)。
- 成功整合到使用者資料庫的RADIUS身份驗證伺服器產品。以下是Cisco LEAP和EAP-FAST支援的身份驗證伺服器:思科安全存取控制伺服器(ACS)Cisco Access Registrar(CAR)放克鋼帶半徑互連優點以下是Microsoft PEAP-MS-CHAP版本2和PEAP-GTC支援的身份驗證伺服器:Microsoft Internet身份驗證服務(IAS)Cisco Secure ACS放克鋼帶半徑互連優點Microsoft可以授權的任何其他身份驗證伺服器。注意:GTC或一次性密碼需要額外的服務,這些服務需要在客戶端和伺服器端使用額外的軟體,以及硬體或軟體令牌生成器。有關其產品支援EAP-TLS、EAP-TTLS和其他EAP方法的身份驗證伺服器的詳細資訊,請諮詢客戶端請求方的製造商。
   本文中的資訊是根據特定實驗室環境內的裝置所建立。文中使用到的所有裝置皆從已清除(預設)的組態來啟動。如果您的網路正在作用,請確保您已瞭解任何指令可能造成的影響。

#### <u>慣例</u>

請參閱思科技術提示慣例以瞭解更多有關文件慣例的資訊。

### 設定

此配置描述如何在基於IOS的AP上配置EAP身份驗證。在本文檔的示例中,LEAP被用作RADIUS伺服器的EAP身份驗證方法。

註:使用<u>Command Lookup Tool</u>(僅<u>供</u>已註冊客戶使用)可獲取本節中使用的命令的詳細資訊。

與大多數基於密碼的身份驗證演算法一樣,Cisco LEAP容易受到字典攻擊。這不是Cisco LEAP的 新攻擊或新漏洞。建立強密碼策略是緩解字典攻擊的最有效方法。這包括使用強密碼和密碼定期過 期。請參閱<u>針對Cisco LEAP的字典攻擊</u>,以獲取有關字典攻擊及其預防方法的更多資訊。

本檔案將針對GUI和CLI使用以下設定:

- AP的IP地址為10.0.0.106。
- RADIUS伺服器(ACS)的IP位址是10.0.0.3。

#### 網路EAP或使用EAP的開放式身份驗證

在任何基於EAP/802.1x的身份驗證方法中,您都可以詢問「網路EAP」和「使用EAP的開放式身份 驗證」之間的區別。這些專案引用管理和關聯資料包報頭中的Authentication Algorithm欄位中的值 。大多數無線客戶端製造商將此欄位設定為值0(開放式身份驗證),然後表示希望在關聯過程中稍 後進行EAP身份驗證。Cisco設定值的方式與使用Network EAP標誌開始關聯時不同。

如果您的網路有以下使用者端:

- Cisco clients 使用Network-EAP。
- 第三方客戶端(包括符合CCX標準的產品) 使用Open with EAP。
- 思科和第三方客戶端的組合 同時選擇Network-EAP和Open with EAP。

### <u>定義身份驗證伺服器</u>

EAP配置的第一步是定義身份驗證伺服器並與它建立關係。

 在接入點的「伺服器管理器」(Server Manager)頁籤(Security > Server Manager)選單項下)完成以下步驟:在「伺服器」欄位中輸入身份驗證伺服器的IP地址。指定共用金鑰和埠。按一下 Apply以建立定義並填充下拉式清單。將EAP Authentication type Priority 1欄位設定為Default Server Priorities下的伺服器IP地址。按一下「Apply」。

| Cisco Systems                                               |                                |                                |                                |  |  |
|-------------------------------------------------------------|--------------------------------|--------------------------------|--------------------------------|--|--|
| tl Itrotl Itro                                              | Cisco 1200 Acc                 | ess Point                      | _ la <i>≦</i>                  |  |  |
|                                                             | SERVER MANAGER                 | GLOBAL PROPERTIES              |                                |  |  |
| HOME                                                        |                                |                                |                                |  |  |
| EXPRESS SET-UP                                              | Hostname AP                    |                                | 12:18:46 Mon Sep 20 2004       |  |  |
| NETWORK MAP +                                               |                                |                                |                                |  |  |
| ASSOCIATION +                                               | Security: Server Manager       |                                |                                |  |  |
| NETWORK +                                                   | Backup RADIIIS Server          |                                |                                |  |  |
| SECURITY                                                    | Backup roublos server          |                                |                                |  |  |
| Admin Access                                                | Backup RADIUS Server:          | (Hostna                        | me or IP Address)              |  |  |
| Encryption Manager                                          | Sharad Secret                  |                                | -                              |  |  |
| SSID Manager                                                | - Shareu Secret.               |                                |                                |  |  |
| Server Manager                                              |                                |                                | Apply Delete Cancel            |  |  |
| Local RADIUS Server                                         |                                |                                |                                |  |  |
| Advanced Security                                           | Corporate Servers              |                                |                                |  |  |
| WIRELESS SERVICES +                                         | Current Server List            |                                |                                |  |  |
| SYSTEM SOFTWARE +                                           | RADIUS V                       |                                |                                |  |  |
| EVENT LOG +                                                 |                                | 10000                          |                                |  |  |
|                                                             | <new> Serve</new>              | H: [10.0.0.3                   | (Hostname or IP Address)       |  |  |
|                                                             | 10.0.0.3 Share                 | ad Secret:                     |                                |  |  |
|                                                             |                                |                                |                                |  |  |
|                                                             |                                |                                |                                |  |  |
|                                                             |                                |                                |                                |  |  |
|                                                             | Delete Autho                   | entication 1645 (0-65536)      |                                |  |  |
|                                                             |                                | unting                         |                                |  |  |
|                                                             | Port                           | optional): 1646 (0-65536)      |                                |  |  |
|                                                             |                                |                                | Apply Cancel                   |  |  |
|                                                             |                                |                                | repry concer                   |  |  |
|                                                             | Default Server Priorities      |                                |                                |  |  |
|                                                             | EAP Authentication             | MAC Authentication             | Accounting                     |  |  |
|                                                             | Priority 1: 10.0.0.3 💌         | Priority 1: < NONE > 🔽         | Priority 1: < NONE > 👻         |  |  |
|                                                             | Priority 2: < NONE > ¥         | Priority 2: < NONE > 🔽         | Priority 2: < NONE > 🛩         |  |  |
|                                                             | Priority 3: KNONE >            | Priority 3: < NONE > V         | Priority 3: SNONE > V          |  |  |
|                                                             | riony o. Thomas                | riving of the second second    | Filmity of Children P          |  |  |
|                                                             | Admin Authentication (BADIIIS) | Admin Authentication (TACACSa) | Provy Mohile IP Authentication |  |  |
|                                                             | Priority 1: (NONE)             | Priority 1: 10003              | Priority 1: KNONE > V          |  |  |
|                                                             |                                | Privily 1, 10000               | Privity 1. CNONE > 1           |  |  |
|                                                             | Priority 2: CNUNE > Y          | Priority 2: CNUINE >           | Priority 2: CNUNE > Y          |  |  |
|                                                             | Priority 3: < NONE > 💌         | Priority 3: < NONE > 💌         | Priority 3: < NONE > 💌         |  |  |
|                                                             |                                |                                |                                |  |  |
|                                                             |                                |                                | Apply Cancel                   |  |  |
|                                                             |                                |                                |                                |  |  |
|                                                             |                                |                                |                                |  |  |
|                                                             |                                |                                |                                |  |  |
|                                                             |                                |                                |                                |  |  |
| Close Window Copyright (c) 1992-2004 by Cisco Systems, Inc. |                                |                                |                                |  |  |
|                                                             |                                |                                |                                |  |  |

您也可以從CLI發出以下命令:

```
AP#configure terminal
```

Enter configuration commands, one per line. End with  $\ensuremath{\texttt{CNTL}}/\ensuremath{\texttt{Z}}.$ 

AP(config)#aaa group server radius rad\_eap

AP(config-sg-radius)#server 10.0.0.3 auth-port 1645 acct-port 1646

AP(config-sg-radius)#**exit** 

AP(config)#aaa new-model

 $\texttt{AP(config)} \texttt{\#aaa} \texttt{ authentication login eap\_methods group rad\_eap}$ 

```
AP(config)#radius-server host 10.0.0.3 auth-port 1645
acct-port 1646 key labap1200ip102
```

AP(config)#**end** 

AP#write memory

2. 接入點必須在身份驗證伺服器中配置為AAA客戶端。例如,在Cisco Secure ACS中,這發生 在<u>Network Configuration</u>頁面上,該頁面定義了接入點的名稱、IP地址、共用金鑰和身份驗證 方法(RADIUS Cisco Aironet或RADIUS Cisco IOS/PIX)。請參閱製造商提供的文檔,瞭解 其它非ACS身份驗證伺服器。

| Cisco Systems                                      | Network Configuration                                                                                                    | ×         |
|----------------------------------------------------|----------------------------------------------------------------------------------------------------|-----------|
| User<br>Setup                                      | AAA Client<br>Hostname<br>AAA Client IP<br>Address                                                                                                    | • • • • • |
| Shared Profile<br>Components                       | Key       sharedsecret         Authenticate       Authenticate         Using       Single Connect TACACS+ AAA Client         - Single Connect TACACS+ AAA Client       Log Update/Watchdog Packets from this         AAAA Client       Log RADIUS Tunneling Packets from this | <u>s</u>  |
| Administration Control                             | <ul> <li>(Record stop in accounting on failure).</li> <li>Log Update/Watchdog Packets from this<br/>AAA Client</li> <li>Log RADIUS Tunneling Packets from this</li> </ul>                                                                                                    | <u>e</u>  |
| Reports and<br>Activity<br>Online<br>Documentation | AAA Client AAA Client Hostname Replace RADIUS Port info with Username from this AAA Client AAA Client Hostname is the name assigned to the AAA client.                                                                                                    |           |
|                                                    | Submit Submit + Restart Cancel                                                                                                    | > >       |

確保身份驗證伺服器配置為執行所需的EAP身份驗證方法。例如,對於執行LEAP的Cisco Secure ACS,請在<u>System Configuration - Global Authentication Setup</u>頁面上配置LEAP身份 驗證。按一下**System Configuration**,然後按一下**Global Authentication Setup**。有關其他非 ACS身份驗證伺服器或其他EAP方法,請參閱製造商提供的文檔。

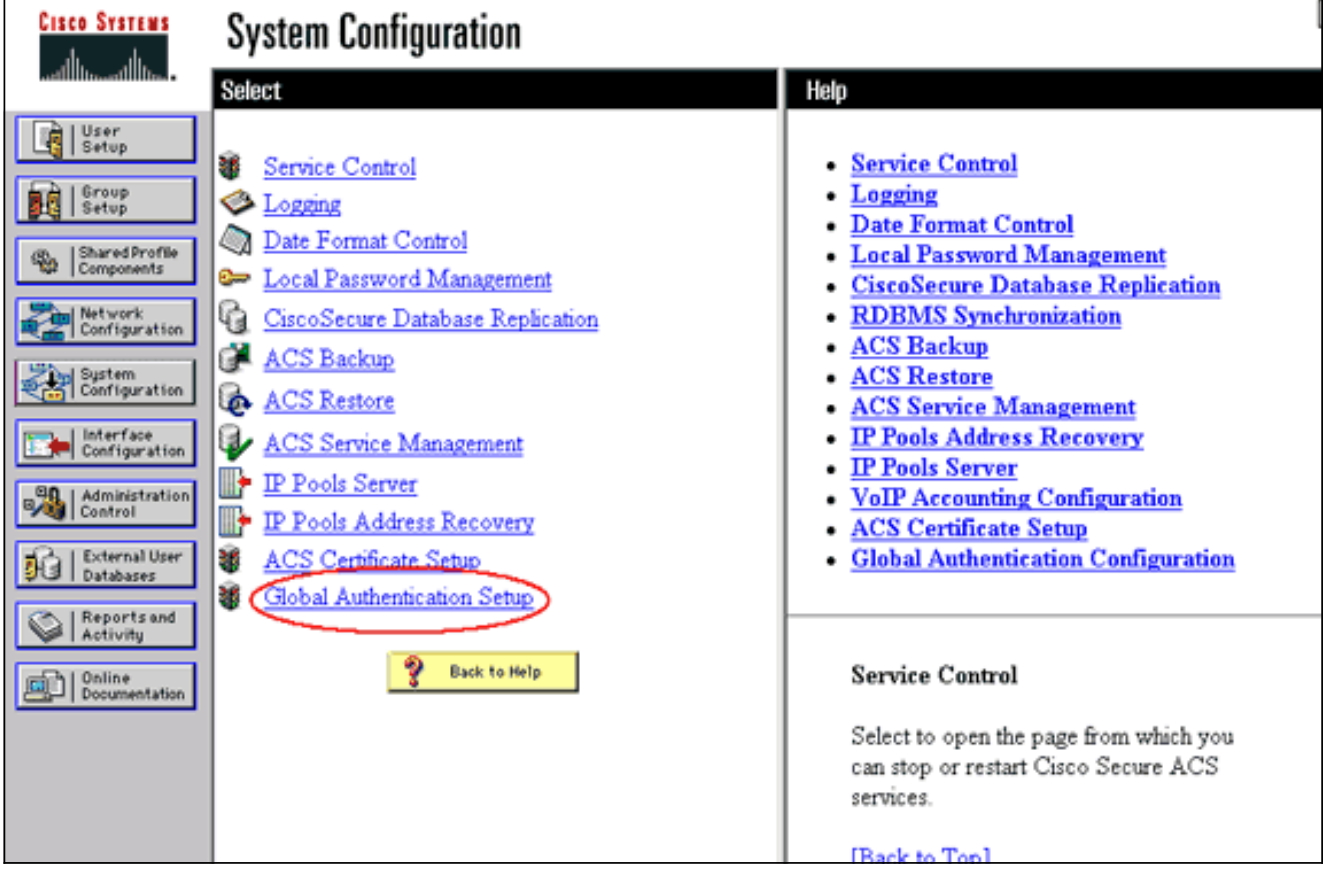

此圖顯示為PEAP、EAP-FAST、EAP-TLS、LEAP和EAP-MD5配置的Cisco Secure ACS。

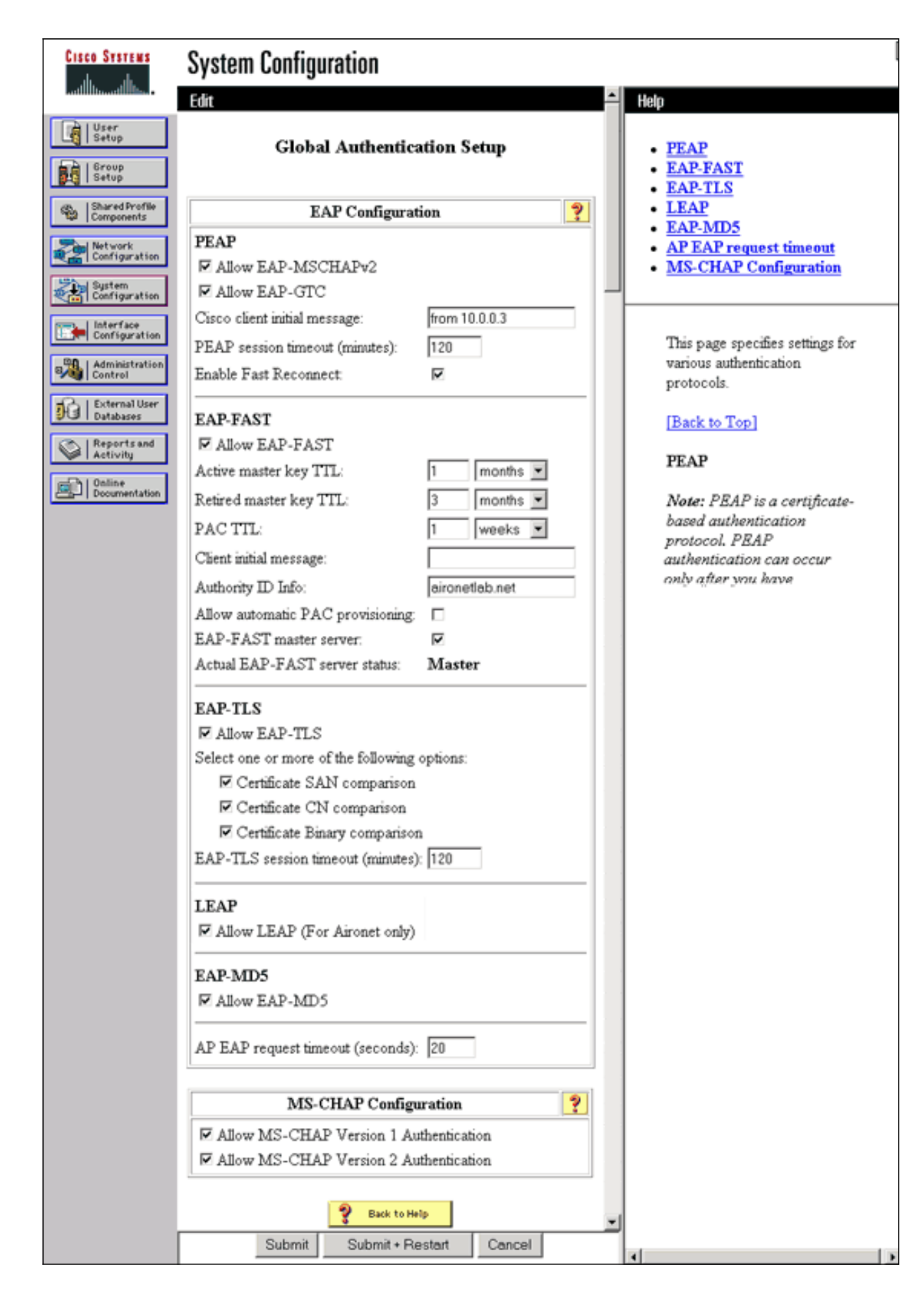

定義客戶端身份驗證方法

一旦接入點知道要將客戶端身份驗證請求傳送到何處,請將其配置為接受這些方法。

**注意:**這些說明適用於基於WEP的安裝。對於WPA(使用密碼而不是WEP),請參閱<u>WPA配置概</u> 述。

1. 在接入點加密管理器頁籤(在**安全>加密管理器**選單項下)上,完成以下步驟:指定要使用 WEP**加密**。指定WEP為Mandatory。驗證金鑰大小是否設定為128位。按一下「Apply」。

| CISCO SYSTEMS                                   | Cisco 1200 Ac               | case Point           |                                         | 12 4                     |
|-------------------------------------------------|-----------------------------|----------------------|-----------------------------------------|--------------------------|
|                                                 | CI3CO 1200 AC               | cess Font            |                                         |                          |
|                                                 | RADIO0-802.11B              | RADIO1-802.11        | A                                       | 13                       |
| HOME                                            |                             |                      |                                         |                          |
| EXPRESS SECURITY                                | Hostname AP                 |                      | 12:4                                    | 2:22 Mon Sep 20 2004     |
| NETWORK MAP +                                   |                             |                      |                                         |                          |
| ASSOCIATION +                                   | Security: Encryption Manage | r - Radio0-802.11B   |                                         |                          |
| NETWORK +                                       | Encomtion Modes             |                      |                                         |                          |
| SECURITY                                        | Encryption modes            |                      |                                         |                          |
| Admin Access                                    | O None                      |                      |                                         |                          |
| Encryption Manager                              |                             |                      |                                         |                          |
| SSID Manager                                    |                             |                      |                                         |                          |
| Server Manager                                  | WEP Encryption Manda        | tory 📉               |                                         |                          |
| Local RADIUS Server                             | Cisco C                     | Compliant TKIP Featu | ures: 🔲 Enable MIC 📃 Enable Per Pa      | icket Keving             |
| Advanced Security                               |                             |                      |                                         |                          |
| SERVICES +                                      |                             |                      |                                         |                          |
| WIRELESS SERVICES +                             | Cipher WEP1                 | 28 bit 💉             |                                         |                          |
| SYSTEM SOFTWARE +                               |                             |                      |                                         |                          |
| EVENT LOG +                                     |                             |                      |                                         |                          |
|                                                 | Encryption Keys             |                      |                                         |                          |
|                                                 |                             | Transmit Key         | Encryption Key (Hexadecimal)            | Key Size                 |
|                                                 | Encryption Key 1:           | 0                    |                                         | 128 bit 💌                |
|                                                 | Encryption Key 2:           | ۲                    |                                         | 128 bit 🛩                |
|                                                 | Encryption Key 3:           | 0                    |                                         | 128 bit 💌                |
|                                                 | Encryption Key 4:           | 0                    |                                         | 128 bit 💌                |
|                                                 |                             |                      |                                         |                          |
|                                                 |                             |                      |                                         |                          |
|                                                 | Global Properties           |                      |                                         |                          |
|                                                 | Broadcast Key Rotation Inte | rval: 💿 Disable i    | Rotation                                |                          |
|                                                 |                             |                      |                                         |                          |
| 1                                               |                             | C Enable F           | Rotation with Interval: UISABLED (10-10 | 000000 sec)              |
|                                                 |                             |                      |                                         |                          |
| 1                                               | WPA Group Key Update:       | 📃 Enable G           | Group Key Update On Membership Termir   | ation                    |
| 1                                               |                             |                      | Serve Key Hadata On Manhada On a Mi     | Change                   |
| 1                                               |                             | E Enable G           | stoup Key Opdate On Members Capability  | y Change                 |
|                                                 | 1                           |                      |                                         |                          |
|                                                 |                             |                      | Apply-Rad                               | fio0 Apply-All<br>Cancel |
| Close Window Copyright (c) 1992-2004 by Cisco S |                             |                      | by Cisco Systems, Inc.                  |                          |

#### 您也可以從CLI發出以下命令: AP#configure terminal

Enter configuration commands, one per line. End with CNTL/Z.

AP(config-if)#encryption mode wep mandatory

AP(config-if)#**end** 

AP#write memory

2. 在AP SSID Manager頁籤上(在Security > SSID Manager選單項下)完成以下步驟:選擇所需的 SSID。在「Authentication Methods Accepted」下,選中標籤為Open的框,並使用下拉選單 選擇With EAP。如果您有Cisco客戶端卡,請選中標籤為Network-EAP的框。請參閱<u>網路</u> EAP或使用EAP的開放式身份驗證</u>部分中的討論。按一下「Apply」。

| Cisco Systems                     | _                                       |                                                                 |  |  |  |
|-----------------------------------|-----------------------------------------|-----------------------------------------------------------------|--|--|--|
|                                   | Cisco 1200 Acces                        | s Point 🛛 🖉 🗃                                                   |  |  |  |
|                                   | RADIO0-802.118                          | RADIO1-802.11A                                                  |  |  |  |
| EXPRESS SET-UP                    | Hostname AP                             | 12:47:46 Mon Sep 20 2004                                        |  |  |  |
| EXPRESS SECURITY<br>NETWORK MAP + |                                         |                                                                 |  |  |  |
| ASSOCIATION +<br>NETWORK          | Security: SSID Manager - Radio0-802.11B |                                                                 |  |  |  |
| INTERFACES * SECURITY             | SSID Properties                         |                                                                 |  |  |  |
| Admin Access                      | Current SSID List                       |                                                                 |  |  |  |
| SSID Manager                      | <new><br/>labap1200</new>               | SSID: labap1200                                                 |  |  |  |
| Server Manager                    |                                         | VLAN: <none> Define VLANs</none>                                |  |  |  |
| Advanced Security                 | ļ                                       | Network ID: (0-4096)                                            |  |  |  |
| WIRELESS SERVICES +               | Delete-Radio0 Delete-All                |                                                                 |  |  |  |
| SYSTEM SOFTWARE +<br>EVENT LOG +  | Delete Maddo                            | J                                                               |  |  |  |
|                                   | Authentication Sottings                 |                                                                 |  |  |  |
|                                   | Mathada Associada                       |                                                                 |  |  |  |
|                                   | Methods Accepted:                       |                                                                 |  |  |  |
|                                   | Open Authentication:                    | with EAP                                                        |  |  |  |
|                                   | Shared<br>Authentication:               | < NO ADDITION>                                                  |  |  |  |
|                                   | Network EAP:                            | < NO ADDITION > Y                                               |  |  |  |
|                                   |                                         |                                                                 |  |  |  |
|                                   | Server Priorities:                      |                                                                 |  |  |  |
|                                   | EAP Authentication Serve                | rs MAC Authentication Servers                                   |  |  |  |
|                                   | Our Section Use Defaults Define D       | efaults                                                         |  |  |  |
|                                   | Customize                               | O Customize                                                     |  |  |  |
|                                   | Priority 1: <none></none>               | Priority 1: < NONE > <                                          |  |  |  |
|                                   | Priority 2: < NONE >                    | Priority 2: < NONE > Y                                          |  |  |  |
|                                   | Priority 3: NONE >                      | Priority 3: < NONE > ~                                          |  |  |  |
| Portions                          | s of this image not relevant to the     | discussion have been edited for clarity                         |  |  |  |
|                                   | Global Radio0-802.118 SSID Proper       | ties                                                            |  |  |  |
|                                   | Set Guest Mode SSID: < NONE :           | •                                                               |  |  |  |
|                                   | Set Infrastructure SSID: < NONE 2       | 💌 🖂 Force Infrastructure Devices to associate only to this SSID |  |  |  |
|                                   |                                         |                                                                 |  |  |  |
|                                   |                                         | Apply Cancel                                                    |  |  |  |
|                                   |                                         |                                                                 |  |  |  |
|                                   |                                         |                                                                 |  |  |  |
| Olean M                           | Index                                   | Consider to 1000 2001 by Olive Outline Inc                      |  |  |  |
| Ciose W                           | indow                                   | Copyright (c) 1992-2004 by Cisco Systems, Inc                   |  |  |  |

您也可以從CLI發出以下命令:

#### AP#configure terminal

Enter configuration commands, one per line. End with CNTL/Z.

AP(config)#interface dot11radio 0

AP(config-if)#ssid labap1200

AP(config-if-ssid)#authentication open eap eap\_methods

AP(config-if-ssid)#authentication network-eap eap\_methods

AP(config-if-ssid)#end

AP#write memory

通過基本EAP配置確認基本功能後,您可在以後新增其他功能和金鑰管理。在功能基礎之上新增更 複雜的功能,以便更輕鬆地進行故障排除。

#### <u>驗證</u>

本節提供的資訊可用於確認您的組態是否正常運作。

輸出直譯器工具(僅供註冊客戶使用)支援某些show命令,此工具可讓您檢視show命令輸出的分析。

• show radius server-group all — 顯示AP上所有已配置RADIUS伺服器組的清單。

### <u>疑難排解</u>

#### <u>疑難排解程式</u>

完成以下步驟即可對組態進行疑難排解。

- 在客戶端實用程式或軟體中,使用相同或相似的引數建立新的配置檔案或連線,以確保客戶端 的配置沒有損壞任何內容。
- 2. 要消除阻止身份驗證成功的RF問題的可能性,請臨時禁用身份驗證,如以下步驟所示:在 CLI中使用no authentication open eap eap\_methods、no authentication network-eap eap\_methods和authentication open命令。在GUI的SSID Manager頁面上,取消選中Network-EAP,選中Open,然後將下拉選單設回No Addition。如果客戶端成功關聯,則RF不會導致關 聯問題。
- 3. 驗證共用金鑰口令在接入點和身份驗證伺服器之間是否同步。否則,您可能會收到以下錯誤訊
   息:

Invalid message authenticator in EAP request

在CLI中,檢查radius-server host x.x.x.x auth-port x acct-port x key <shared\_secret>行。在 GUI的「伺服器管理器」(Server Manager)頁面上,在標有「共用金鑰」(Shared Secret)的框 中重新輸入相應伺服器的共用金鑰。RADIUS伺服器上接入點的共用金鑰條目必須包含與前面 提到的共用金鑰相同的共用金鑰密碼。

4. 從RADIUS伺服器中刪除任何使用者組。有時RADIUS伺服器定義的使用者組和基礎域中的使用者組之間會發生衝突。檢查RADIUS伺服器的日誌中是否有失敗的嘗試,以及這些嘗試失敗的原因。

#### <u>指令疑難排解</u>

<u>輸出直譯器工具</u>(僅供<u>註冊</u>客戶使用)支援某些**show**命令,此工具可讓您檢視<u>show</u>命令輸出的分析。

<u>調試身份</u>驗證提供了大量有關如何收集和解釋與EAP相關的調試輸出的詳細資訊。

注意:發出debug命令之前,請參閱<u>有關Debug命令的重要資訊</u>。

```
• debug dot11 aaa authenticator state-machine — 顯示客戶端和身份驗證伺服器之間協商的主要
 劃分(或狀態)。以下是成功驗證的輸出:
 *Mar 1 02:37:46.846: dot11_auth_dot1x_send_id_req_to_client: Sending
 identity request to 0040.96ac.dd05
 *Mar 1 02:37:46.846: dot11_auth_dot1x_send_id_req_to_client:
 0040.96ac.dd05 timer started for 30 seconds
 *Mar 1 02:37:46.930: dot11_auth_dot1x_run_rfsm: Executing
 Action(CLIENT_WAIT, EAP_START) for 0040.96ac.dd05
 *Mar 1 02:37:46.931: dot11 auth dot1x send id reg to client:
 Sending identity request to 0040.96ac.dd05 (client)
 *Mar 1 02:37:46.931: dot11_auth_dot1x_send_id_req_to_client: Client
 0040.96ac.dd05 timer started for 30 seconds
 *Mar 1 02:37:46.938: dot11 auth dot1x run rfsm: Executing
 Action(CLIENT_WAIT, CLIENT_REPLY) for 0040.96ac.dd05
 *Mar 1 02:37:46.938: dot11_auth_dot1x_send_response_to_server:
 Sending client 0040.96ac.dd05 data (User Name) to server
 *Mar 1 02:37:46.938: dot11_auth_dot1x_send_response_to_server:
 Started timer server_timeout 60 seconds
 *Mar 1 02:37:47.017: dot11_auth_dot1x_run_rfsm: Executing
 Action(SERVER WAIT, SERVER REPLY) for 0040.96ac.dd05
 *Mar 1 02:37:47.017: dot11_auth_dot1x_send_response_to_client:
 Forwarding server message(Challenge) to client 0040.96ac.dd05
 *Mar 1 02:37:47.018: dot11_auth_dot1x_send_response_to_client:
 Started timer client_timeout 20 seconds
 *Mar 1 02:37:47.025: dot11_auth_dot1x_run_rfsm: Executing
 Action(CLIENT_WAIT,CL IENT_REPLY) for 0040.96ac.dd05
 *Mar 1 02:37:47.025: dot11_auth_dot1x_send_response_to_server:
 Sending client 0040.96ac.dd05 data(User Credentials) to server
 -----Lines Omitted for simplicity-----
 *Mar 1 02:37:47.030: dot11_auth_dot1x_send_response_to_client:
 Started timer client_timeout 20 seconds
 *Mar 1 02:37:47.041: dot11_auth_dot1x_run_rfsm: Executing Action
 (SERVER_WAIT, SE RVER_PASS) for 0040.96ac.dd05
 *Mar 1 02:37:47.041: dot11_auth_dot1x_send_response_to_client:
 Forwarding server message(Pass Message) to client
 0040.96ac.dd05
 *Mar 1 02:37:47.042: dot11_auth_dot1x_send_response_to_client:
 Started timer client_timeout 30 seconds
 *Mar 1 02:37:47.043: %DOT11-6-ASSOC: Interface Dot11Radio0,
 Station TACWEB 0040 .96ac.dd05 Associated KEY_MGMT[NONE] (Client stays
 associated to the access point)
```

**註:在**12.2(15)JA之前的Cisco IOS軟體版本中,此**debug**命令的語法為**debug dot11 aaa dot1x** state-machine。

- debug dot11 aaa authenticator process 顯示客戶端和身份驗證伺服器之間協商的單個對話 條目。注意:在12.2(15)JA之前的Cisco IOS軟體版本中,此debug命令的語法為debug dot11 aaa dot1x process。
- debug radius authentication 顯示伺服器和客戶端(兩者均由AP橋接)之間的RADIUS協商。以下是failed authentication的輸出:

\*Mar 1 02:34:55.086: RADIUS/ENCODE(00000031):Orig. component type = DOT11

```
*Mar 1 02:34:55.086: RADIUS: AAA Unsupported Attr: ssid [264] 5
*Mar 1 02:34:55.086: RADIUS: 73 73 69 [ssi]
*Mar 1 02:34:55.086: RADIUS: AAA Unsupported Attr: interface [157] 3
*Mar 1 02:34:55.087: RADIUS: 32 [2]
*Mar 1 02:34:55.087: RADIUS(00000031): Config NAS IP: 10.0.0.106
*Mar 1 02:34:55.087: RADIUS/ENCODE(00000031): acct_session_id: 47
*Mar 1 02:34:55.087: RADIUS(00000031): Config NAS IP: 10.0.0.106
*Mar 1 02:34:55.087: RADIUS(00000031): sending
*Mar 1 02:34:55.087: RADIUS(00000031): Send Access-Request
to 10.0.0.3 :164 5 id 1645/61, len 130
*Mar 1 02:34:55.088: RADIUS: authenticator OF 6D B9 57 4B A3 F2 OE -
56 77 A4 7E D3 C2 26 EB
*Mar 1 02:34:55.088: RADIUS: User-Name [1] 8 "wirels"
*Mar 1 02:34:55.088: RADIUS: Framed-MTU [12] 6 1400
*Mar 1 02:34:55.088: RADIUS: Called-Station-Id [30] 16 "0019.a956.55c0"
*Mar 1 02:34:55.088: RADIUS: Calling-Station-Id [31] 16 "0040.96ac.dd05"
*Mar 1 02:34:55.088: RADIUS: Service-Type [6] 6 Login [1]
*Mar 1 02:34:55.088: RADIUS: Message-Authenticato[80] 18
*Mar 1 02:34:55.089: RADIUS: 73 8C 59 C4 98 51 53 9F 58 4D 1D EB A5
4A AB 88 [s?Y??QS?XM???J??]
*Mar 1 02:34:55.089: RADIUS: EAP-Message [79] 13
*Mar 1 02:34:55.089: RADIUS: NAS-Port-Id [87] 5 "299"
*Mar 1 02:34:55.090: RADIUS: NAS-IP-Address [4] 6 10.0.0.106
*Mar 1 02:34:55.090: RADIUS: Nas-Identifier [32] 4 "ap"
*Mar 1 02:34:55.093: RADIUS: Received from id 1645/61
10.0.0.3 :1645, Access-Challenge, len 79
*Mar 1 02:34:55.093: RADIUS: authenticator 72 FD C6 9F A1 53 8F D2 -
84 87 49 9B B4 77 B8 973
-----Lines Omitted-----
*Mar 1 02:34:55.117: RADIUS(00000031): Config NAS IP: 10.0.0.106
*Mar 1 02:34:55.118: RADIUS/ENCODE(00000031): acct_session_id: 47
*Mar 1 02:34:55.118: RADIUS(00000031): Config NAS IP: 10.0.0.106
*Mar 1 02:34:55.118: RADIUS(0000031): sending
*Mar 1 02:34:55.118: RADIUS(00000031): Send Access-Request to
10.0.0.3 :164 5 id 1645/62, len 168
*Mar 1 02:34:55.118: RADIUS: authenticator 49 AE 42 83 CO E9 9A A7 -
07 OF 4E 7C F4 C7 1F 24
*Mar 1 02:34:55.118: RADIUS: User-Name [1] 8 "wirels"
*Mar 1 02:34:55.119: RADIUS: Framed-MTU [12] 6 1400
-----Lines Omitted-----
*Mar 1 02:34:55.124: RADIUS: Received from id 1645/62
10.0.0.3 :1645, Access-Reject, len 56
*Mar 1 02:34:55.124: RADIUS: authenticator A6 13 99 32 2A 9D A6 25 -
AD 01 26 11 9A F6 01 37
*Mar 1 02:34:55.125: RADIUS: EAP-Message [79] 6
*Mar 1 02:34:55.125: RADIUS: 04 15 00 04 [????]
*Mar 1 02:34:55.125: RADIUS: Reply-Message [18] 12
*Mar 1 02:34:55.125: RADIUS: 52 65 6A 65 63 74 65 64 0A 0D
[Rejected??]
*Mar 1 02:34:55.125: RADIUS: Message-Authenticato[80] 18
*Mar 1 02:34:55.126: RADIUS(00000031): Received from id 1645/62
*Mar 1 02:34:55.126: RADIUS/DECODE: EAP-Message fragments, 4, total 4 bytes
*Mar 1 02:34:55.126: RADIUS/DECODE: Reply-Message fragments, 10, total 10 bytes
*Mar 1 02:34:55.127: %DOT11-7-AUTH_FAILED: Station
0040.96ac.dd05 Authentication failed
```

• debug aaa authentication — 顯示客戶端裝置和身份驗證伺服器之間身份驗證的AAA協商。

## 相關資訊

• 調試身份驗證

#### • 配置身份驗證型別

- <u>本地RADIUS伺服器上的LEAP驗證</u>
- 設定RADIUS和TACACS+伺服器
- 配置Cisco Secure ACS for Windows v3.2(使用PEAP-MS-CHAPv2電腦身份驗證)
- 適用於Windows v3.2的Cisco安全ACS,採用EAP-TLS電腦身份驗證
- 在Microsoft IAS上配置PEAP/EAP
- 排除Microsoft IAS作為RADIUS伺服器的故障
- Microsoft 802.1X 驗證使用者端
- 技術支援與文件 Cisco Systems